## 請求書の確認方法

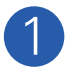

GMOマイページのトップページ 上部の、「請求書一覧」をクリック してください。

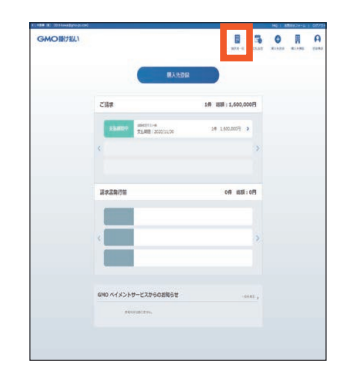

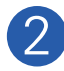

2 請求書一覧が表示されます。 検索条件を入れて「絞り込み検 索」をクリックしてください。 該当の請求書を選択して「請求書 ダウンロード]をクリックすると、 PDFの請求書がダウンロードさ れます。

| 被聚集件    |            |                                                   |             |          |  |  |
|---------|------------|---------------------------------------------------|-------------|----------|--|--|
| 順入店     | Taroas     | Ź                                                 |             |          |  |  |
| 請求年月    |            |                                                   |             |          |  |  |
| 支払用日    |            |                                                   | -           |          |  |  |
| 27-92   |            | <ul> <li>         ・         ・         ・</li></ul> | 交払用         | o minute |  |  |
| B : 1/F |            |                                                   |             |          |  |  |
| а актл  | 23,201     | 原人類                                               | 3488        | 29-92    |  |  |
| 2020/32 | 2020/11/30 | 7315m/7                                           | 1,600,00075 | 11.0001  |  |  |

「ご請求金額のお知らせ」には月ごとのご請求金額が記載されています。 こちらの書類は適格請求書として利用することができません。

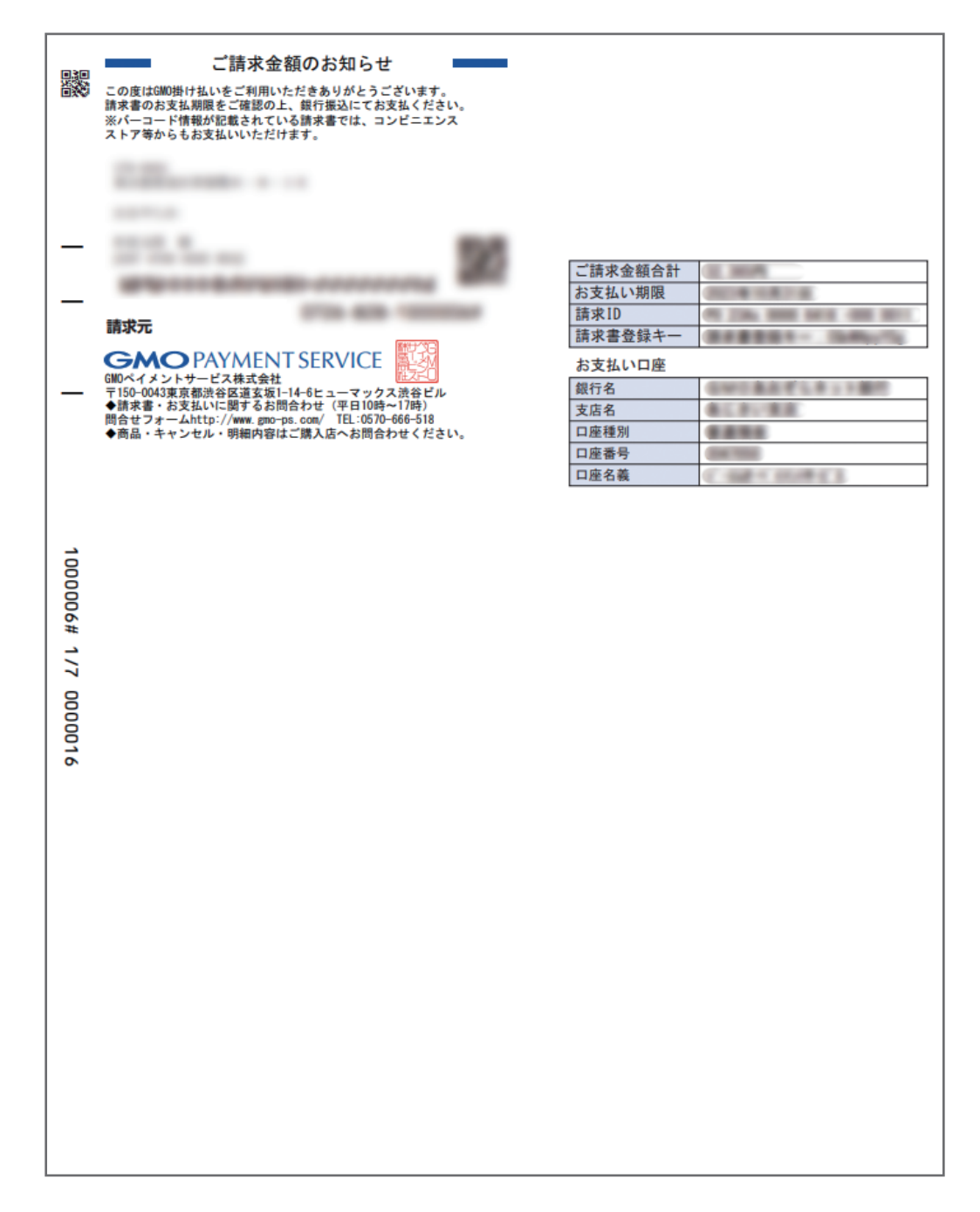

請求書サンプル

1回のご利用ごとに請求書が発行されます。 こちらの書類は適格請求書としてご利用いただけます。

|                      | 請求書<br>この度は600掛け払いをご利用いただきありがとうございます。<br>請求書のお支払期限をご確認の上、銀行振込にてお支払ください。<br>※パーコード情報が記載されている請求書では、コンビニエンス<br>ストア等からもお支払いいただけます。                                                                                                    | 販売元<br>ご購入店名<br>適格請求書発行                                       | :<br>事業者番号                                              |        |  | — 適格請求書発行<br>事業者登録番号 |
|----------------------|----------------------------------------------------------------------------------------------------|---------------------------------------------------------------|---------------------------------------------------------|--------|--|----------------------|
| -                    | 請求元           CMCOPAYMENT SERVICE           600ペイメントサービス株式会社           F150-0043東京都渋谷区道玄坂に1-4-6ヒューマックス読谷ビル           予158-28 お支払いに関するお問合わせ(平日10時~17時)           筒会セフォームhttp://www.gnorps.com/ TEL:0570-666-518           今商品・キャンセル・明細内容はご購入店へお問合わせください。 | 請求書番号:<br>請求書登録<br>ご請求金額<br>お支払期限日<br>(銀行概込み手数料はお<br>ます。別請求可能 | <u>キー:</u><br>a 2023年<br>間のお客様へ]<br>課員目です。ご<br>へのお振込や金額 |        |  |                      |
|                      | ご請求内訳 2023年 月度ご利用分                                                                                                    |                                                               |                                                         |        |  |                      |
| 1000006# 2/7 0000017 |                                                                                                    |                                                               |                                                         | 单 価(円) |  |                      |